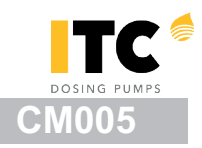

## CONEXIÓN DE EQUIPOS A <u>www.itc-cloud-manager.com</u> A TRAVÉS DE \*ADSL ROUTER

\* El router puede conectarse a Internet con otra tecnología (por cable, satélite, 3G, 4G, WiMAX, etc.), pero debe tener un adaptador de Ethernet en el lado local.

Puede configurar las opciones de red de la GATE con o sin EQUIPO conectado, pero la configuración Web le avisará si la unidad no está conectada.

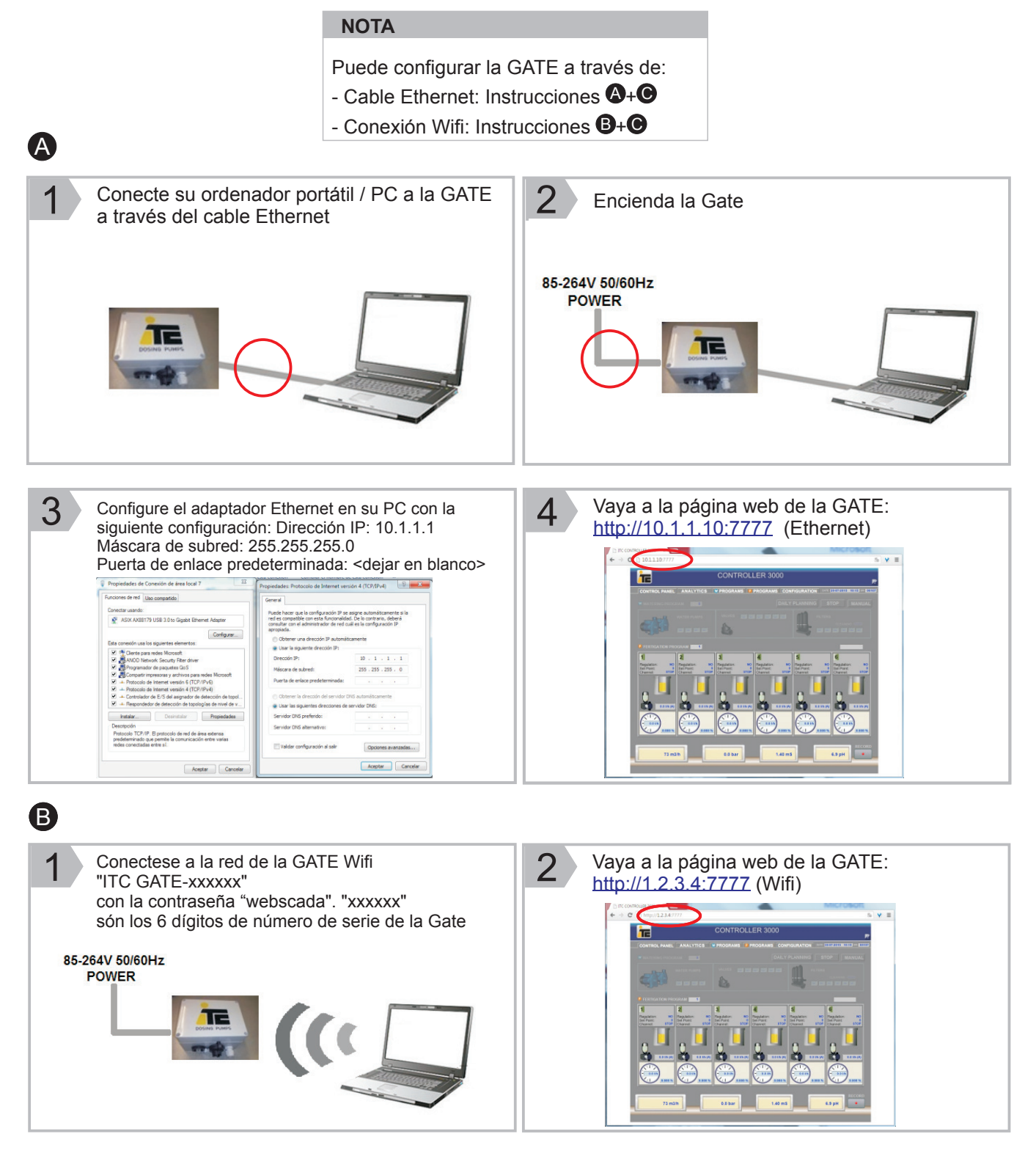

## **CONFIGURACIÓN GATE ADSL ROUTER**

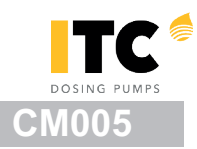

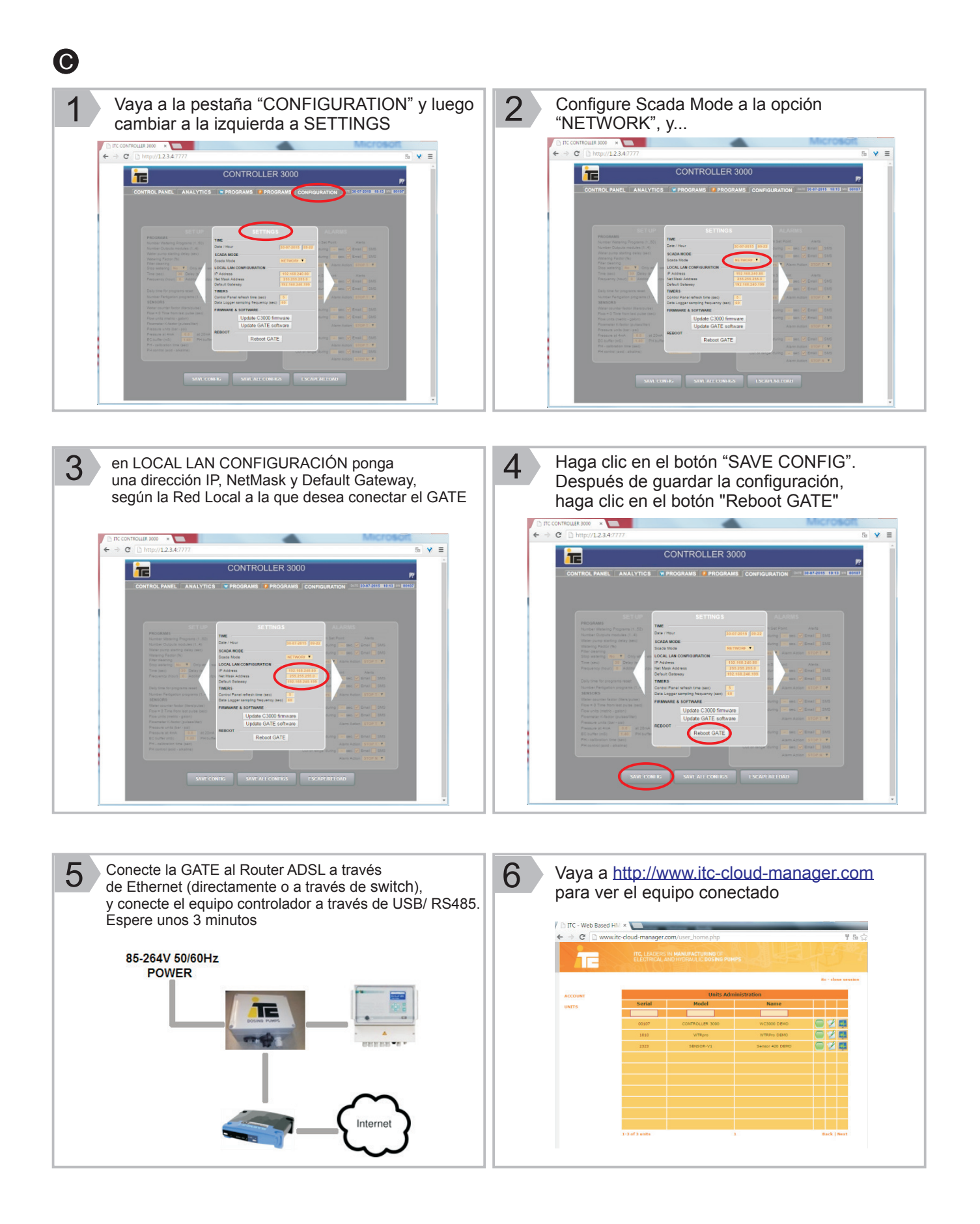